Аскуменулиния С ССРЕДСТВОРНИАХУКИРИ ВЫСШЕГО ОБРАЗ ОВАНИЯ РОССИЙСКОЙ ФЕДЕРАЦИИ Информация о вловедеральное государственное автономное образовательное учреждениевысшего ФИО: Шебзухова Татьяна Александровна Должность: Директор Пятигорского института (филиал) Северо-Кавказского федерального университета Дата подписания: 27.05.2025 16:55:00 Уникальный программный ключ: Солледж Пятигорского института (филиал) Северо-Кавказского института (филиал) СКФУ

> УТВЕРЖДАЮ Директор Пятигорского института (филиал) СКФУ Т.А. Шебзухова

# МДК 02.04 ВЕДЕНИЕ БУХГАЛТЕРСКОГО УЧЕТА В СРЕДЕ 1 С: БУХГАЛТЕРИЯ

# МЕТОДИЧЕСКИЕ УКАЗАНИЯ ДЛЯ ПРАКТИЧЕСКИХ ЗАНЯТИЙ

Специальности СПО 38.02.01 Экономика и бухгалтерский учет (по отраслям) Методические указания для практических занятий студентов по МДК 02.04 Ведение бухгалтерского учета в среде 1 С: Бухгалтерия. составлены в соответствии с требованиями ФГОС СПО к подготовке выпуска для получения квалификации специалист. Предназначены для студентов, обучающихся по специальности 38.02.01 Экономика и бухгалтерский учет (по отраслям).

#### Пояснительная записка

Методические рекомендации предназначены для студентов групп СПО специальности 38.02.01 Экономика и бухгалтерский учет (по отраслям)

В пособии приведены указания по организации практической работы, а также указаны виды практических работ по темам дисциплины, указаны формы контроля практической работы по каждой теме.

Целью практической работы студентов является овладение основными знаниямиумениями и навыками в соответствии с требованиями к предметным результатам освоения базового курса дисциплины практические основы бухгалтерского учета

#### практический опыт в:

– составлении бухгалтерской отчетности и использовании ее для анализа финансового состояния организации;

– составлении налоговых деклараций, отчетов по страховым взносам во внебюджетные фонды и форм статистической отчетности, входящих в бухгалтерскую отчетность, в

- установленные законодательством сроки;

- участии в счетной проверке бухгалтерской отчетности;

– анализе информации о финансовом положении организации, ее платежеспособности и доходности;

- применении налоговых льгот;

- разработке учетной политики в целях налогообложения;

– составлении бухгалтерской (финансовой) отчетности по Международным стандартам финансовой отчетности.

#### уметь:

– использовать методы финансового анализа информации, содержащейся в бухгалтерской (финансовой) отчетности, устанавливать причинно-следственные связи изменений, произошедших за отчетный период, оценивать потенциальные риски и возможности экономического субъекта в обозримом будущем, определять источники, содержащие наиболее полную и достоверную информацию о работе объекта внутреннего контроля;

– выбирать генеральную совокупность из регистров учетных и отчетных данных, применять при ее обработке наиболее рациональные способы выборки, формировать выборку, к которой будут применяться контрольные и аналитические процедуры;

– применять методы внутреннего контроля (интервью, пересчет, обследование, аналитические процедуры, выборка);

- выявлять и оценивать риски объекта внутреннего контроля и риски собственных ошибок;

 – оценивать соответствие производимых хозяйственных операций и эффективность использования активов правовой и нормативной базе;

– формировать информационную базу, отражающую ход устранения выявленных контрольными процедурами недостатков;

– анализировать налоговое законодательство, типичные ошибки налогоплательщиков, практику применения законодательства налоговыми органами, арбитражными судами;

– определять объем работ по финансовому анализу, потребность в трудовых, финансовых и материально-технических ресурсах;

– определять источники информации для проведения анализа финансового состояния экономического субъекта;

 планировать программы и сроки проведения финансового анализа экономического субъекта и осуществлять контроль их соблюдения, определять состав и формат аналитических отчетов;

– распределять объем работ по проведению финансового анализа между работниками (группами работников);

– проверять качество аналитической информации, полученной в процессе проведения финансового анализа, и выполнять процедуры по ее обобщению;

- формировать аналитические отчеты и представлять их заинтересованным пользователям;

– координировать взаимодействие работников экономического субъекта в процессе проведения финансового анализа;

 оценивать и анализировать финансовый потенциал, ликвидность и платежеспособность, финансовую устойчивость, прибыльность и рентабельность, инвестиционную привлекательность экономического субъекта;

– формировать обоснованные выводы по результатам информации, полученной в процессе проведения финансового анализа экономического субъекта;

– разрабатывать финансовые программы развития экономического субъекта, инвестиционную, кредитную и валютную политику экономического субъекта;

 применять результаты финансового анализа экономического субъекта для целей бюджетирования и управления денежными потоками;

 составлять прогнозные сметы и бюджеты, платежные календари, кассовые планы, обеспечивать составление финансовой части бизнес-планов, расчетов по привлечению кредитов и займов, проспектов эмиссий ценных бумаг экономического субъекта;

 вырабатывать сбалансированные решения по корректировке стратегии и тактики в области финансовой политики экономического субъекта, вносить соответствующие изменения в финансовые планы (сметы, бюджеты, бизнес-планы);

– отражать нарастающим итогом на счетах бухгалтерского учета имущественное и финансовое положение организации;

- определять результаты хозяйственной деятельности за отчетный период;

– закрывать бухгалтерские регистры и заполнять формы бухгалтерской отчетности в установленные законодательством сроки;

- устанавливать идентичность показателей бухгалтерских отчетов;

- осваивать новые формы бухгалтерской отчетности;

– адаптировать бухгалтерскую (финансовую) отчетность Российской Федерации к Международным стандартам финансовой отчетности.

#### знать:

– законодательство Российской Федерации о бухгалтерском учете, о налогах и сборах, консолидированной финансовой отчетности, аудиторской деятельности, архивном деле, в области социального и медицинского страхования, пенсионного обеспечения;

– гражданское, таможенное, трудовое, валютное, бюджетное законодательство Российской Федерации, законодательство о противодействии коррупции и коммерческомуподкупу, легализации (отмыванию) доходов, полученных преступным путем, и финансированию терроризма, законодательство о порядке изъятия бухгалтерских документов, об ответственности за непредставление или представление недостоверной отчетности;

 – определение бухгалтерской отчетности как информации о финансовом положении экономического субъекта на отчетную дату, финансовом результате его деятельности и движении денежных средств за отчетный период;

 теоретические основы внутреннего контроля совершаемых фактов хозяйственной жизни и составления бухгалтерской (финансовой) отчетности;

 механизм отражения нарастающим итогом на счетах бухгалтерского учета данных за отчетный период;

методы обобщения информации о хозяйственных операциях организации за отчетный период;

- порядок составления шахматной таблицы и оборотно-сальдовой ведомости;

- методы определения результатов хозяйственной деятельности за отчетный период;

- требования к бухгалтерской отчетности организации;

- состав и содержание форм бухгалтерской отчетности;

бухгалтерский баланс, отчет о финансовых результатах как основные формы бухгалтерской отчетности;

 методы группировки и перенесения обобщенной учетной информации из оборотносальдовой ведомости в формы бухгалтерской отчетности;

– процедуру составления приложений к бухгалтерскому балансу и отчету офинансовых результатах;

- порядок отражения изменений в учетной политике в целях бухгалтерского учета;

– порядок организации получения аудиторского заключения в случае

необходимости;

- сроки представления бухгалтерской отчетности;

– правила внесения исправлений в бухгалтерскую отчетность в случае выявления неправильного отражения хозяйственных операций;

– формы налоговых деклараций по налогам и сборам в бюджет и инструкции по их заполнению;

 – форму отчетов по страховым взносам в ФНС России и государственныевнебюджетные фонды и инструкцию по ее заполнению;

- форму статистической отчетности и инструкцию по ее заполнению;

– сроки представления налоговых деклараций в государственные налоговые органы, внебюджетные фонды и государственные органы статистики;

– – содержание новых форм налоговых деклараций по налогам и сборам и новых инструкций по их заполнению;

– порядок регистрации и перерегистрации организации в налоговых органах, внебюджетных фондах и статистических органах;

- методы финансового анализа;

- виды и приемы финансового анализа;

- процедуры анализа бухгалтерского баланса:

 порядок общей оценки структуры активов и источников их формирования попоказателям баланса;

– порядок определения результатов общей оценки структуры активов и ихисточников по показателям баланса;

- процедуры анализа ликвидности бухгалтерского баланса;

- порядок расчета финансовых коэффициентов для оценки платежеспособности;

- состав критериев оценки несостоятельности (банкротства) организации;

- процедуры анализа показателей финансовой устойчивости;

процедуры анализа отчета о финансовых результатах;

– принципы и методы общей оценки деловой активности организации, технологиюрасчета и анализа финансового цикла;

– процедуры анализа уровня и динамики финансовых результатов по показателям отчетности;

- процедуры анализа влияния факторов на прибыль;

– основы финансового менеджмента, методические документы по финансовому анализу, методические документы по бюджетированию и управлению денежными потоками;

– – международные стандарты финансовой отчетности (МСФО) и Директивы Европейского Сообщества о консолидированной отчетности.

#### Тема 3.1. Знакомство с фирмой 1 С Бухгалтерия Практическое занятие №1-2

## Теоретический блок:

1 Структура конфигурации.

Доступ к документам и другим объектам информационной базы осуществляется с помощью Главного меню. Меню программы содержит следующие основные разделы: Операции, Банк, Касса, Покупка, Продажа, Склад, Производство, ОС, НМА, Зарплата, Кадры, Отчеты, Предприятие, Сервис.

Альтернативным способом доступа является Панель функций в меню Справка.

Основные разделы учета (Банк, Касса, Покупка, Продажа, Производство и др.) представлены в виде схем работы, отражающих последовательность ввода документов.

2 Начальные сведения об организации.

При первом запуске программы появляется окно, в котором следует выбрать «Начать ведение учета». Для заполнения начальных сведений об организации запускается Помощник ввода сведений об организации. Вносим краткое наименование организации, ИНН, КПП, дата государственной регистрации и т.д. Нажимаем «Далее». Заполняем сведения о банковском счете: номер счета, наименование банка, номер корреспондентского счета и БИК. Нажимаем «Далее». Заполняем юридический адрес, «Далее». Заполняем сведения об ответственных лицах (директор, главный бухгалтер, кассир).

После ввода начальных сведений об организации следует воспользоваться Стартовым помощником, он расположен на закладке Начало работы панели функций. Необходимо заполнить и проверить основные настройки и справочники.

Настройки ведения учета:

 Настройка параметров учета. Выбрать вид деятельности – производство, систему налогообложения – все системы. Закладка Запасы – учет по складам не ведется. Закладка Производство – тип плановых цен выбирается основная плановая цена. Закладка Денежные средства – выбрать учет по статьям движения денежных средств. Другие закладки просмотреть,

затем нажать ОК.

2) Учетная политика организации. Закладка Общие сведения – выбрать общую систему налогообложения и вид деятельности. Закладка ОС и НМА – выбрать линейный метод амортизации, затем указать ставку налога на имущество. Закладка Запасы – выбрать метод по средней стоимости. Закладка Производство – установить методы распределения косвенных расходов (заполнить позже). И так войти во все закладки.

Методы распределения косвенных расходов: для 26 счета указать базу распределения оплаты труда, амортизации и прочих косвенных расходов (например, материальные затраты). 3) Подразделения организации. Добавить Основное подразделение.

3 Заполнение Справочников.

Необходимо заполнить следующие справочники: Статьи затрат, Номенклатура,

Номенклатурные группы, Склады, Контрагенты, Способы отражения амортизации, ОС, Способы отражения зарплаты, Сотрудники организаций.

Справочники предназначены для ведения аналитического учета на счетах, а также ввода различной информации в первичные документы. Справочники можно заполнить и через меню Операции – Справочники. В них содержится информация о номенклатуре выпускаемой продукции, основных средствах, НМА, материалах, сотрудниках, контрагентах, статьях затрат, налогах и пр.

Справочник представляет собой одноуровневый или многоуровневый список.

Некоторые справочники содержат поля, значениями которых служат элементы других справочников. Например, справочник Физические лица имеет реквизит Подразделение. При вводе в справочник Физические лица нового элемента значение реквизита Подразделение выбирается из одноименного справочника.

#### Тема 3.2. Автоматизация учета расчетов с персоналом по оплате труда. Практические занятия 3-4 Теоретический блок

1 Прием на работу.

Чтобы физические лица стали сотрудниками организации, необходимо осуществить прием на работу. Для этого входим в меню Кадры, выбираем закладку Прием на работу. Появляется Помощник приема на работу. Вводим основные данные – ФИО, дату рождения, пол. Если работник уже внесен в справочник Физические лица, то дата рождения и пол появятся автоматически. Затем заполняем кадровую информацию – подразделение, должность, дата приема (всех принимали 01.01.2000г.) и оклад. Должность записывается сразу в справочник «Должности».

В дополнительной информации указываю ИНН и номер в ПФР. Нажать Готово.

Появится Приказ о приеме на работу (форма №Т-1).

2 Ввод начальных остатков по счетам.

После заполнения справочников в Стартовом помощнике можно вводить начальные остатки в форме Ввод начальных остатков. Также можно использовать меню Предприятие – Ввод начальных остатков. Необходимо установить дату ввода начальных остатков – 31 декабря предыдущего года. Начальные остатки вводятся с использованием вспомогательного счета 0 Далее в форме нужно выбрать счет и нажать Ввести остатки по счету. Открывается документ по каждому счету. Нажать значок Добавить. Появится табличная часть, в ней выбрать

счет и субсчет, субконто, указать сумму. Нажать ОК.

При вводе остатков по счету 01 «Основные средства» нужно добавить объекты основных средств. При этом информация вносится в Справочник «Основные средства». Можно вначале заполнить справочник, а потом ввести начальные остатки по ОС.

В справочник вносим данные об объекте: наименование, группа учета (например, здания, машины и оборудование), амортизационная группа. Затем щелкаем курсором и выбираем объект для документа Ввод начальных остатков ОС.

## Тема 3.3 Автоматизация учета банковских и кассовых операций. Практические занятия 5-6 Теоретический блок

Для формирования платежных поручений на оплату поставщикам входим в меню Банк – Платежное поручение. Появляется окно, выбираем банковский счет, дату, контрагента. Нажимаем «Добавить» (или Ins). Появляется шаблон платежного поручения. Выбираем получателя (из Справочника), его расчетный счет. Указываем сумму, ставку НДС (18%, 10% или без НДС). Сумма НДС рассчитывается автоматически. Также автоматически указывается назначение платежа (но его можно изменить). Для проведения платежного поручения нажать ОК. Но проводки по платежным поручениям не формируются. Поэтому в учебной версии можно платежные поручения не создавать.

Для печати платежного поручения можно нажать курсором внизу на надпись «Платежное поручение».

Затем оформляется выписка (меню Банк - Банковские выписки). Указываем банковский счет, дату, контрагента (можно и без него), нажимаем «Добавить» (или Ins). Следует выбрать вид документа – Списание или Поступление на расчетный счет. Например, выбираем списание. Затем выбираем вид операции, например, оплата поставщику. Появляется документ, аналогичный платежному поручению. В нем следует указать получателя, его счет, сумму, договор, ставку НДС, статью движения денежных средств (например, оплата за товары, услуги) и назначение платежа. Нажать ОК для проведения.

В Журнале операций появятся соответствующие проводки.

Если предприятие оплачивает налоги, то в Банковских выписках добавляем Списание с расчетного счета, выбираем Перечисление налога. В шаблоне документа указываем получателя (УФК РФ по PO), сумму, счет дебета, виды платежа (налог (взносы) начислено/уплачено), статью движения денежных средств (расчеты по налогам и сборам), назначение платежа. ОК. Когда поступают деньги предприятию на расчетный счет (например, аванс от

покупателя), в Банковских выписках добавляем Поступление на расчетный счет, выбираем Оплата от покупателя. Вносим плательщика, договор, сумму, ставку НДС, статью движения денежных средств и назначение платежа. ОК.

2 Учет кассовых операций.

Для учета кассовых операций в меню Касса предназначены Приходный кассовый ордер и Расходный КО. При добавлении нового документа выбрать вид операции (например, получение наличных в банке). В ордерах указываются: дата, организация, сумма, счет кредита, контрагент, договор, статья движения денежных средств (например, получение наличных из банка, поступление от покупателя); ставка НДС. Нажав ОК, провести документ. Проводки формируются автоматически и отражаются в Журнале операций.

В меню Касса создается Кассовая книга. Следует указать дату и нажать надпись Сформировать. Можно сформировать Журнал регистрации кассовых документов.

# Тема 3.4 Автоматизация учета внеоборотных активов.

#### Практические занятия 7-8 Теоретический блок

Для учета поступления основных средств в меню ОС выбрать Поступление товаров и услуг. Добавить документ, затем выбрать вид операции – Оборудование. Появляется новое окно, указать контрагента (из Справочника), договор. Добавить строку в табличную часть. Выбрать номенклатуру или добавить ее в Справочник (например, станок), количество. В закладке Цены и валюта выбрать параметр Основная цена закупки и ставим значок √ возле надписи «Учитывать НДС», ОК.

Указать цену. НДС и общая сумма рассчитываются автоматически. Провести документ. Затем вернуться в него и ввести счет-фактуру. Для этого нажать внизу курсором на соответствующую надпись. Ввести номер и дату входящего счета-фактуры.

Для ввода в эксплуатацию основных средств в меню ОС есть документ Принятие к учету ОС. Добавить новый документ и выбрать Оборудование. Указать дату, подразделение, выбрать оборудование из справочника Номенклатура – Оборудование (объекты ОС). В табличной части добавить строку и указать снова объект ОС, добавив его в справочник Основные средства.

В закладке Бухучет указать: порядок учета – начисление амортизации, материальноответственное лицо – директор, способ поступления – приобретение за плату, способ начисления амортизации (например, линейный), способ отражения расходов по амортизации (например, счет 20, 26), срок полезного использования (в месяцах).

В закладке Налоговый учет указать: порядок включения стоимости в состав расходов – начисление амортизации, срок полезного использования.

4 Учет операций с НМА.

Поступление нематериальных активов отражается при помощи документа Поступление HMA в меню HMA. Добавить новый документ, выбрать контрагента, договор. В табличной части документа добавить строчку и выбрать из справочника HMA или ввести в него сведения об активе – наименование, вид объекта учета, вид HMA, амортизационная группа. Выбрать данный объект и вернуться в документ. Сумму указать без НДС, затем ставку НДС (18%). По документу ввести счет-фактуру.

Когда нематериальный актив принимается к учету, нужно использовать документ Принятие к учету НМА в меню НМА. Добавить новый документ, выбрать нематериальный актив (например, программа), способ отражения расходов по амортизации (счет 26). Перейти

В

закладку Бухучет. Нажать надпись «Рассчитать сумму». Появится первоначальная стоимость. Выбрать способ поступления – приобретение за плату, указать срок полезного использования

И

метод начисления амортизации.

В закладке Налоговый учет нажать надпись «Рассчитать сумму», указать срок полезного использования. Нажать ОК для сохранения и проведения документа.

5 Учет операций с материалами.

Для учета поступления материалов в меню Покупка выбрать Поступление товаров и услуг. Добавить новый документ, выбрать «Покупка, комиссия». Появляется документ, в нем следует выбрать контрагента и договор. На закладке Товары добавить строчку в табличную часть документа. Из справочника Номенклатура и папки Материалы выбрать соответствующее наименование (например, доска). Указать количество, цену. НДС и сумма ставятся автоматически. Документ записать, затем на его основании ввести счет-фактуру, нажав на соответствующую надпись внизу документа.

Для учета операции по передаче материалов в производство используется документ Требование-накладная в меню Производство. Добавить новый документ, из Справочника выбрать материалы, указать их количество. Перейти в закладку Счет затрат. Выбрать счет (например, 20), подразделение (основное), номенклатурная группа (например, стол), статью затрат (материальные затраты). Провести документ.

# Тема 3.5 Автоматизация учета материально-производственных запасов. Практические занятия 9-10

# Теоретический блок

а) описать учет теоретически

б) составить журнал регистрации хозяйственных операций

13.06.\_\_\_г. от ООО «Перст» по договору № 2 от 13.06.\_\_\_г. «Покупка материалов» получены следующие материалы (счет 10.01):

- Шланг 10 м по 300 руб.;
- Штекельное соединение 20 шт. по 200 руб.
- Монтажный комплект 10 компл. по 700 руб.
- Выключатель автоматический 5шт. по 100 руб.
- Реле электромеханическое 5шт. по 300 руб.

НДС сверху 18%. Представлена накладная № 2 от 13.06.\_\_\_г. и счет-фактура № 2 от 13.06.\_\_\_г.

Материал оприходован на основной склад.

13.06. г. создать документ «Поступление товаров и услуг» (рис. 11) (Покупка – Поступление товаров и услуг)

Выбрать операцию «Покупка, комиссия». Кнопка «Цены и валюта» — выбрать тип цены «Основная цена покупки». Открыть закладку «Товары».

Для того чтобы зарегистрировать документ «Счет фактура полученный» в документе «Поступление товаров и услуг» от 13.06. г. надо перейти на закладку «Счет-фактура» и установить флаг «Предъявлен счет-фактура», указать номер и дату этого документа, установить флаг «Отразить НДС в книге покупок»

Заполнение документа «Поступление товаров и услуг» сверить по рисунку 11. Провести документ. Проанализируйте бухгалтерские записи, используя кнопку <u>Дт/Кт:</u>

Дт 10.01 Кт 60.01 означает, что материал получен от поставщика на основной склад.

Дт 19.03 Km 60.01 означает, что выделен НДС с покупки материалов и в последующем мы должны будем зачесть его при уплате НДС в бюджет. Дт 68.02 Km 19.03 – зачтен НДС в книге покупок.

| Пос    | тупление    | товар                                          | ови услуг: Покупка    | , комиссия. Провед    | ен                    |             |               |          | _ 🗆 🗴  |
|--------|-------------|------------------------------------------------|-----------------------|-----------------------|-----------------------|-------------|---------------|----------|--------|
| Операц | ия • Цень   | и вал                                          | юта   Действия 🕶   🔤  | 1 🖸 🙆 🗳               | 💁 · 🤻 🌆 📭             |             |               |          |        |
| Номер  |             | DPH00                                          | 000002 от: 13.06.     | 2015 12:00:01         | Контрагент:           | Перст       |               |          | Q      |
| Органи | зация:      | ия: ОРИОНQ Договор<br>Основной складQ Зачет ав |                       | Договор:              | покупка материалов    |             |               | Q        |        |
| Склад: | 0           |                                                |                       | Зачет авансов:        | Автоматиче            | ски         |               |          |        |
| Това   | ры (5 поз.) | Ус                                             | слуги (0 поз.) Агенто | ские услуги (0 по     | Тара (0 поз.) Счета   | расчетов    | Дополнительно | Счет-фа  | ктура  |
| 0      | BOX         |                                                |                       | бор Изменить          |                       |             |               |          |        |
| Nº     | Номенкла    | тура                                           | Количество            | Цена                  | Сумма                 | %НДС        | Сумма НДС     |          | Bcero  |
| 1      | шланг       |                                                | 10,000                | 300,00                | 3 000,00              | 18%         |               | 540,00   |        |
| 2      | штекелны    | be c                                           | 20,000                | 200,00                | 4 000,00              | 18%         |               | 720,00   |        |
| 3      | монтажны    | й к                                            | 10,000                | 700,00                | 7 000,00              | 18%         |               | 1 260,00 |        |
| 4      | реле элек   | тро                                            | 5,000                 | 300,00                | 1 500,00              | 18%         |               | 270,00   |        |
| 5      | выключате   | ель                                            | 5,000                 | 100,00                | 500,00                | 18%         |               | 90,00    | -      |
| <      |             |                                                |                       |                       |                       |             |               |          | >      |
| Тип це | н: Основная | я цена                                         | покупки               |                       |                       |             | Всего (руб.): | 18       | 880,00 |
| Счет-ф | актура:     | Nº2 of                                         | r 13.06.2014 r.       |                       |                       |             | НДС (сверху): | 2        | 880,00 |
| Состоя | ние ЭД:     | Обмен                                          | н электронными докуме | нтами отключен        |                       |             |               |          |        |
| Комме  | нтарий:     |                                                |                       |                       |                       |             |               |          |        |
|        |             |                                                |                       | ТОРГ-12 (Товарная ная | кладная за поставщика | с услугами) | Печать • ОК 3 | аписать  | Закрыт |

Рисунок 11 – Электронная форма документа Поступление товаров и услуг

14.06.\_\_\_г. в производственный цех № 1 переданы материалы для производства агрегата «ЭЦ-11»:

Штекельное соединение 4 шт.;

- Выключатели автоматические 5 шт.; - Реле электромеханическое 5

шт.; - Монтажный комплект 2 шт.

14.06.\_\_г. создать документ «Требование-накладная» (Производство – Требование-накладная)

Для того чтобы сформировать документ «Требование-накладная воспользуйтесь механизмом ввода на основании. Остановитесь на проведенном документе «Поступление товаров и услуг» от 13.06. г., и через кнопку командной панели «Действие/На основании» выберите документ «Требование-накладная». В шапке документа необходимо указать склад - «Основный склад».

Дополнить табличную часть новыми элементами номенклатуры откорректировать количество. Удалить из табличной части ненужные элементы номенклатуры.

Заполнение документа «Требование-накладная» сверить по рис. 12.

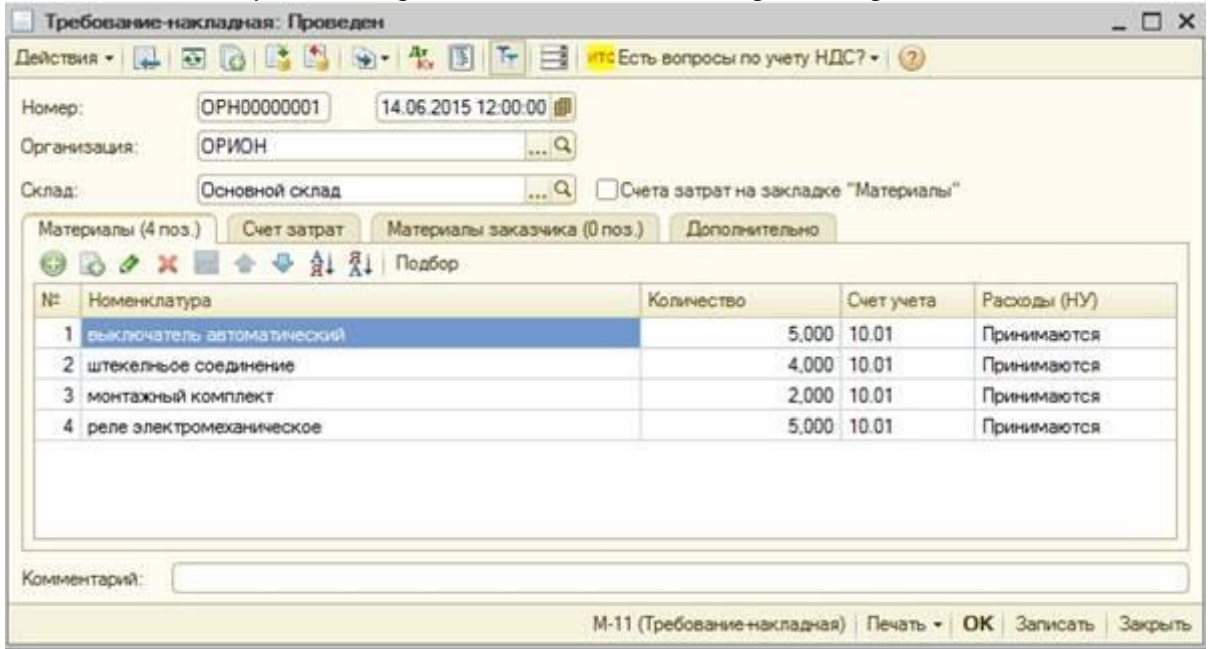

Рисунок 12 – Форма документа «Требование-накладная»

Заполнение в кладки «Счет затрат» сверить по рис. 13

| Требованиен              | акладная: Проведен *                                        | ; |
|--------------------------|-------------------------------------------------------------|---|
| Пействия •               | 🐨 🗋 🗳 🎭 - 🎋 🛐 🏊 📑 🚾 Есть вопросы по учету НДС? • 🎯          |   |
| Номер:                   | 14.06.2015 12:00:00 🟉                                       |   |
| Организация:             | ОРИОН 9                                                     |   |
| Склад                    | Основной склад ОСчета затрат на закладке "Материалы"        |   |
| Материалы (4 по          | оз.) Счет затрат Материалы заказчика (0 поз.) Дополнительно |   |
| Счет затрат:             | 20.01                                                       |   |
| Подразделение<br>затрат: | Производственный цех №1                                     |   |
| Номенклатур              | Агрегаты                                                    |   |
| Статьи затрат            | Материальные расходы                                        |   |
|                          |                                                             |   |
|                          |                                                             |   |
|                          |                                                             |   |
| Konsentaring             |                                                             |   |

Рисунок 13 – Фрагмент формы документа Требование-накладная, закладка Счет затрат

Указать подразделение - «Производственный цех № 1». На цех будут отнесены затраты по списанию материалов. Аналитика по подразделениям организаций указана для всех счетов учета производственных затрат.

*В позиции «Номенклатурные группы» указать «Агрегаты». Списание материалов пройдет по группе «Материальные расходы».* 

Просмотреть бухгалтерские и налоговые записи. Затраты по списанию материалов будут отнесены на счет 20.01 «Основное производство». В связи с тем, что материалы переданы для производства агрегатов, такие материальные расходы относятся к прямым расходам на производство.

**Выпуск и реализация продукции** 23.06.\_\_\_г. было выпущено два агрегата «ЭЦ-11», которые поступили на основной склад по плановой цене - 10 000 руб.

Запишите плановую цену единицы агрегата «ЭЦ-11» в регистре сведений «Цены номенклатуры» (.Предприятие – Товары (материалы, продукция, услуги) – Установка цен номенклатуры).

23.06.\_\_\_г. создайте документ «Отчет производства за смену» (рис. 14) и просмотрите его записи (Производство - Отчет производства за смену. Склад – «Основной склад», Подразделение затрат – «Производственный цех № 1», Счет затрат БУ – 20.01 «Основное производство». Номенклатурная группа – «Агрегаты». В табличной части: счет учета - 43 «Готовая продукция»)

| BIICTER  | 19 • [See ] | 121  | 01991914               |                    | HIS ECT           | ъ вопросы по уче     | у ндс        | (1) Ø                   |            |  |
|----------|-------------|------|------------------------|--------------------|-------------------|----------------------|--------------|-------------------------|------------|--|
| Номер: ( |             | OPH  | 00000001 от: 23.06.201 | 5  12:00:00 💋 🤅    | Списать материалы |                      |              |                         |            |  |
|          |             | ОРИ  | OH                     | Q                  | Счет за           | атрат:               | 20.01        |                         |            |  |
| жлад     | p)          | Осно | еной склад             | Q                  | Подраз            | разделение затрат: 🕅 |              | Производственный цех №1 |            |  |
| Проду    | кция (1 по: | a.)  | Услуги (0 поз.) Во     | звратные отходы (( | 0 nos.)           | Материалы (0         | nos.)        | Дополните               | ельно      |  |
| 0        | d a x       |      | 솔 푹 ĝi 👫 Nom           | бор                |                   |                      |              |                         |            |  |
| N±       | Продукция   |      | Количество             | Цена (плановая)    | 0                 | умма (плановая)      | Cn           | ецификация              | Счет учета |  |
| 1 30-11  |             |      | 2,000                  | 10.00              | 00.00             | 20.000               | 00           |                         | 43         |  |
| 1        | 30-11       |      | 6.000                  | 10.00              |                   | 20 000               | - NO 100 - 1 |                         |            |  |
| 1        | 30-11       |      | 2,000                  |                    | 10,00             | 20 000               |              |                         |            |  |

Рисунок 14 – Отчет производства за смену

в) составить приходные ордера, требования-накладные

1. Приходный ордер № 1 (Покупка – Поступление товаров и услуг – операция покупка, комиссия) на пиломатериалы хвойных пород, 200 куб. м по 450 руб. за 1 куб. м (без НДС), поступившие от леспромхоза «Комсомольский» от 02.06. г. (счет учета – 10.01).

Предъявлены: счет-фактура № 25 и накладная №1 от 02.06. \_\_\_\_ 2. Приходный ордер № 2 на пиломатериалы твердых лиственных пород, 300 куб.м. по 960 руб. за 1 куб.м. (без НДС), поступившие от леспромхоза «Комсомольский» от 02.06. \_\_\_ г. (*счет учета 10.01*)

Предъявлены: счет-фактура №26 и накладная №2 от 02.06.

3. Приходный ордер № 3 на олифу, количество - 20 кг по цене 22 руб. за 1 кг (без НДС ), поступившую от ООО «Торговый дом» от 02.06.\_\_\_г.

Предъявлены: счет-фактура № 27 и накладная №3 от 02.06.

#### Олифа должна быть оприходована на счет 10.08

4. Требование-накладная № 1(*Производство – Требование-накладная*) на отпуск материалов со склада. Отпущено в мебельный цех № 2 пиломатериалов хвойных пород 30 куб.м от 05.06. г. Счет затрат 20.01

5. Требование-накладная №2 на отпуск материалов со склада. Отпущено в мебельный цех № 2 пиломатериалов твердых лиственных пород 40 куб.м от 05.06. г.

#### Счет затрат 20.01

6. Требование-накладная №3. Наименование - олифа. Количество 10 кг. Направление расхода - текущий ремонт офиса предприятия.

#### Олифа должна быть списана со счета 10.08. Счет затрат 26.

### Тема 3.6 Учет товаров и услуг Практические занятия 11-12 Теоретический блок

а) описать учет теоретически

б) составить журнал регистрации хозяйственных операций

в) составить доверенность, товарную накладную, платежные поручения, списание с расчетного счета

06.06. г. выписана доверенность (Покупка – доверенность) сотруднику Бычковой

М.С. для получения ТМЦ от завода «Автосвет» (Договор – покупка ТМЦ; дата действия доверенности - до 16.06.\_\_\_г.) (рис. 15) по следующей номенклатуре: Датчик-реле -10 шт. по 2 500 руб.

Электрощит «ЩАП» -10 шт. по 3 ООО руб.

Электросчетчик -10 шт. по 1 700руб.

Электродвигатель - 10 шт. по 16100 руб.

Реле электромеханическое - 20 шт. по 135 руб.

Выключатель автоматический - 10 шт. по 60 руб.

(На закладке «Товары» укажите поступившие товары и материалы. К материалам относятся: **Реле электромеханическое** и **Выключатель автоматический**).

| hum.                                                                                                    | or: 06 06 2015 1                                                                                 | 2.00.00       | Пата ондетник   | 16.06.2015                      | P.                                                           |     |  |
|----------------------------------------------------------------------------------------------------|--------------------------------------------------------------------------------------------------|---------------|-----------------|---------------------------------|--------------------------------------------------------------|-----|--|
| Conservation and                                                                                                    | OPHONE OPHONE                                                                                    | Ener out      | NEEDEMIN ON     | 0                               |                                                              |     |  |
| рганизация.                                                                                                    | Urwon                                                                                            |               | DOME OVER       | Recipeenting                    | CONTRACTOR STREET                                            |     |  |
| PH3. THUD:                                                                                                    | Бычкова Мария Сергеевна                                                                          | Q             | Отсутствуют дан | нные об удостоверении личности. |                                                              |     |  |
| онтрагент:                                                                                                    | завод "Автосвет"                                                                                 | Q             | Donosop:        | покупка ТМЦ                     |                                                              | Q   |  |
| The second second | 6                                                                                                | 100 100       |                 |                                 |                                                              |     |  |
| асчетов:<br>Товары (6 по                                                                                                    | з) Дополнительно<br>🗙 🗐 🍲 🜩 🛓 🐒 Поак                                                             | Sop           |                 |                                 |                                                              |     |  |
| асчетов:<br>Товары (6 по                                                                                                    | s) Дополнительно<br>Ж 🖩 🍲 🗢 ĝi ĝi Под                                                            | Sop           |                 | 12                              |                                                              | -23 |  |
| окумент<br>асчетов:<br>Товары (6 по<br>© © Ø<br>№ Наиме                                                                                                    | з) Дополнительно<br>ж 🗐 🍲 🗢 🛓 🤹 Поат<br>нование товара                                           | Sop           |                 | Едница                          | Количество                                                   | *   |  |
| окумент<br>асчетов:<br>Товары (6 по<br>© © Ø<br>N: Наиме<br>2 Электр                                                                                                    | з) Дополнительно<br>Ж 🗐 🍲 🗢 🏦 👫 Подб<br>нование товара<br>ошит "ЩАП"                             | 500           |                 | Едноца                          | Количество<br>10.000                                         | *   |  |
| окумент<br>асчетов<br>Товары (6 по<br>О) О О<br>N: Наиме<br>2 Электр<br>3 Электр                                                                                                    | з.) Дополнительно<br>Ж 🗐 🍲 🗢 🏦 🤱 Подб<br>нование товара<br>сшит "ЩАП"<br>счетчик                 | Sop           |                 | Еденица<br>шт<br>шт             | Количество<br>10.000<br>10.000                               | *   |  |
| документ<br>асчетов:<br>Товары (6 пс<br>)<br>)<br>)<br>)<br>)<br>)<br>)<br>)<br>)<br>)<br>)<br>)<br>)<br>)<br>)<br>)<br>)<br>)<br>)                                                                                                    | а.) Дополнительно<br>Ж ■ ✿ ♥ இ↓ இ↓ Поат<br>нование товара<br>ошит "ЩАП"<br>счетчик<br>одвигатель | (1, x)<br>Sop |                 | Едняяца<br>шт<br>шт<br>шт       | Количество<br>10.000<br>10.000<br>10.000<br>20.000           |     |  |
| аскриент<br>асчетов:<br>Товары (6 пс<br>)<br>11: Накеме<br>2 Электр<br>3 Электр<br>5 Реле э<br>6                                                                                                    | з) Дополнительно<br>★ ■ • • • • • • • • • • • • • • • • • •                                      | 1 ×           |                 | Едняяца<br>шт<br>шт<br>шт<br>шт | Количество<br>10,000<br>10,000<br>10,000<br>20,000<br>10,000 |     |  |

Рисунок 15 – Доверенность

12.06.\_\_\_г. от завода «Автосвет» (рис. 17) по договору № 1 поступили следующие товары (41.01):

Датчик-реле - 10 шт. по 2 500 руб.

Электрощит «ЩАП» - 10 шт. по 3 ООО руб.

Электросчетчик - 10 шт. по 1 700 руб.

Электродвигатель - 10 шт. по 16100 руб.

Реле электромеханическое - 20 шт. по 135 руб.

Выключатель автоматический - 10 шт. по 60 руб.

## (НДС сверху 18 %)

Завод «Автосвет» представил накладную № 1 от 12.06.\_\_\_г. на сумму 278 834 руб., НДС сверху 42 534 руб. и счет-фактуру № 1 от 12.06.\_\_\_г. (Покупка – Поступление товаров и услуг – Вид операции – Покупка, комиссия)

ТМЦ оприходованы на Основной склад (рис.16).

| Номер: ОР |           | OPHOD   | 000007 от:      | 12.06  | 2015 0:00:00      | Контралент:         | завод "Авто |                  |            |  |
|-----------|-----------|---------|-----------------|--------|-------------------|---------------------|-------------|------------------|------------|--|
| лан       | (SBL9/R)  | OPHON   | Н               |        | Q                 | Договор:            | договор №1  | N=1              |            |  |
| слад      |           | Основи  | ной склад       |        | 9                 | Зачет авансов:      | Автоматиче  | оюл              |            |  |
| Toea      | ры (6 поз | JY      | слуги (0 поз.)  | Агент  | ские услуги (0 по | Тара (0 nos.) Счета | расчетов    | Дополнительно Сч | ет-фактура |  |
| 0         | 00        | ×E      | 🗢 🗣 술1 렸니       | Под    | бор Изменить      | N                   | A           |                  |            |  |
| N=        | Номенка   | патура  | Количество      |        | Цена              | Сумма               | %НДС        | Сумма НДС        | Boero      |  |
| 1         | датчик-р  | еле     | 1               | 0,000  | 2 500,00          | 25 000,00           | 18%         | 4 50             | 0,00       |  |
| 2         | электро   | щит "   | 1               | 0.000  | 3 000.00          | 30 000,00           | 18%         | 5 40             | 0,00       |  |
| 3         | электос   | четчик  | 1               | 0,000  | 1 700,00          | 17 000.00           | 18%         | 3 06             | 0,00       |  |
| 4         | электро   | авига   | 11              | 0,000  | 16 100,00         | 161 000,00          | 18%         | 28 98            | 0,00       |  |
| 5         | реле эле  | ктро    | 2               | 20,000 |                   | 2 700.00 18%        |             | 48               | 00,31      |  |
| 6         | выклоче   | атель   | 1               | 0,000  | 60,00             | 600,00              | 18%         | 10               | 8,00       |  |
| <         |           |         |                 |        |                   |                     |             |                  | >          |  |
| nue       | н: Основн | ая цена | покупки         |        |                   |                     |             | Boero (py6.):    | 278 834,   |  |
| ет-Ф      | актура:   | N= 1 o  | т 12.06.2014 г. |        |                   |                     |             | НДС (сверху):    | 42 534,    |  |
|           | -0.0      | Ofere   |                 |        | LITTLES OTVINIOUS |                     |             |                  |            |  |

Рисунок 16 – Поступление товаров и услуг

13.06.\_\_\_г. подготовлено платежное поручение на сумму 278834 руб., НДС 42534 руб. Реквизиты для платежного поручения получателю завод «Автосвет»:

ИНН 7715548581, Р/с 40702810000760000809, ОАО «Банк Москвы», г. Москва, кор. счет 3010181050000000219, БИК 044525219

(После оформления документа «Платежное поручение» создайте документ «Списание с расчетного счета» на сумму документа «Платежное поручение»)

(Документ «Списание с расчетного счета» создайте на основании документа

«Платежное поручение») 16.06.\_\_\_г. получена банковская выписка. Оплата по накладной произведена. Просмотреть документ «Банковские выписки».

16.06.\_\_г. ООО «Транспортировка» (Договор «Доставка») была выполнена доставка ТМЦ по акту № 1 от 16.06.\_\_г. Цена доставки 1000 руб. (НДС сверху 18%). ООО «Транспортировка» представило акт № 1 от 16.06.\_\_г. (Создайте документ «Поступление доп. расходов» на основании документа «Поступление товаров и

услуг»)

16.06.\_\_\_г. подготовлено платежное поручение а сумму 1180 руб. Реквизиты для платежного поручения получателю ООО «Транспортировка»: ИНН 772328231214, Р/с 40802810900660000055, ОАО «Сбербанк России», Москва, кор. счет 3010181040000000225, БИК 044525225.

16.06. г. создайте документ «Списание с расчетного счета» на сумму документа «Платежное поручение» от 13.06. г. (Документ «Списание с расчетного счета» создайте на основании документа «Платежное поручение»)

16.06. г. получена банковская выписка. Оплата за доставку по акту произведена.

16.06. от завода «Автосвет» поступили товары:

Кабель 10 м по 568 руб.

Перчатки 4 пары по 500 руб.

Стержень 7 шт. по 2000 руб.

Электросчетчик -10 шт. по 40 000 руб.

Электродвигатель - 10 шт. по30 000 руб.

Электрощит 10 шт. по 28 320 руб.

Завод «Автосвет» представил накладную № 2 от 16.06.\_\_\_г. на сумму 1 185 758,40 руб., НДС сверху, и счет-фактуру № 2 от 16.06.\_\_\_г. (Покупка – Поступление товаров и услуг – Вид операции – Покупка, комиссия) ТМЦ оприходованы на Основной склад.

17.06. г. для ООО «Агава» выписан счет на следующие товары:

Кабель 10 м по 568 руб.

Перчатки 4 пары по 500 руб.

Стержень 7 шт. по 2000 руб.

Электросчетчик -10 шт. по 40 000 руб.

Электродвигатель - 10 шт. по30 000 руб.

Электрощит 10 шт. по 28 320 руб.

Всего покупателю выписан счет на сумму 1 185 758,40 руб.

С ООО «Агава» заключен договор № 2 от 12.06. \_\_\_г. «Приобретение товаров».

18.06.\_\_\_г. произведена оплата в сумме 472 000 руб., о чем свидетельствует банковская выписка. Входящий номер платежного поручения ООО «Агава» № 1 от 18.06.\_\_\_г.

Реквизиты для платежного поручения получателю ООО «Агава»: р/с 40702810600190000681, БИК – 044585777, Банк получателя – АКБ «РОСЕВРОБАНК» (ОАО)

26.06. г. товар реализован с основного склада по всем позициям. Реализовано 9 электросчетчиков. Всего реализация должна быть на сумму 1 138 558, 40, НДС в т.ч. - 173 678,40 руб. (Документ «Реализация товаров и услуг» создайте на основании документа «Счет». В табличной части документа исправьте количество электросчетчиков).

18.06. \_\_\_г. оформите поступление мебели документом Поступление товаров и услуг от ООО «Мастер» (договор № 5, Счет-фактура № 274 от 18.06. \_\_\_г.) на основной склад:

стулья «Директор» 10 штук по цене 4200 рублей за шт. (НДС 18% в том числе); стулья «Компьютерные» 20 шт. по цене 800 рублей за шт. (НДС 18% в том числе). ОформитеПлатежное поручение ООО «Мастер» на сумму поступивших товаров.

Для его заполнения воспользуйтесь таблицей № 17.

Таблица 17 – Данные для заполнения реквизитов банка получателя ООО «Мастер»

| Вид счета              | Расчетный (руб.)    |
|------------------------|---------------------|
| Номер счета получателя | 4070281040000001624 |
| БИК                    | 0445832678          |

19.06.\_\_\_г. оформите поступление мебели документом Поступление товаров и услуг от ООО «Мебельвиль» (договор № 6 от 19.06. г., счет-фактура № 28 от19.06. г.):

кресла 20 штук по цене 1800 рублей за шт. (НДС 18% сверху); стулья 100 шт. по цене 120 рублей за шт. (НДС 18% сверху).

Оформите Платежное поручение ООО «Мебельвиль» на сумму поступивших товаров. Для его заполнения воспользуйтесь таблицей 18.

Таблица 18 – Данные для заполнения реквизитов банка получателя ООО «Мебельвиль»

| Вид счета              | Расчетный (руб.)    |
|------------------------|---------------------|
| Номер счета получателя | 4070281040000001625 |
| БИК                    | 0445832678          |

# Тема 3.7 Выпуск и реализация продукции Практические занятия 13-14

## Теоретический блок

**Цель занятия:** приобретение практического опыта по отражению в учете передачи готовой продукции на склад, реализации готовой продукции покупателям.

Методика выполнения практического занятия

Краткая теоретическая справка: В производственном процессе исходное сырье может проходить несколько циклов переработки, прежде чем приобретет окончательные потребительские свойства готового изделия. Поэтому в производственном учете товарно-материальных ценностей выделяют два отдельных понятия: полуфабрикаты и готовая продукция.

*Готовая продукция* — это изделия и продукты, полностью законченные обработкой в данной организации, отвечающие требованиям стандартов и техническим условиям, прошедшие сертификацию в установленном порядке и сданные на склад готовой продукции.

Исходя из определения готовой продукции, к *полуфабрикатам собственного производства* следует относить изделия, продукты, узлы, прошедшие обработку и сданные на склад, но не доведенные до состояния полностью законченного изделия. Полуфабрикаты собственного производства занимают своего рода промежуточное положение между сырьем и готовой продукцией. С одной стороны, как и сырье, полуфабрикаты могут использоваться в производстве, формируя себестоимость готовой продукции или других полуфабрикатов. С другой стороны, полуфабрикаты могут быть реализованы покупателю, как это происходит с готовой продукцией.

Передача готовой продукции на склад

Добавьте в справочник «Номенклатура» - «Подушка диванная». Единица измерения - «штука»; ставка НДС - «18%». Номенклатурная группа - «Продукция».

Кнопкой «Записать и закрыть» запишите элемент.

Для оформления операций, связанных с передачей готовой продукции на склад, предусмотрен документ «Отчет производства за смену» (*панель разделов «Производство», гиперссылка «Отчеты производства за смену»*). Откройте новый документ (рис. 13). Дата – текущая дата 20\_ г.

| Продукц | ия Услуги Возвратные | отходы Мат | териалы       |                |            |                       |              |  |
|---------|----------------------|------------|---------------|----------------|------------|-----------------------|--------------|--|
| 🕀 Доба  | Все действия -       |            |               |                |            |                       |              |  |
| Ν       | Продукция            | Количество | Цена плановая | Сумма плановая | Счет учета | Номенклатурная группа | Спецификация |  |

Рис. 13. Отчет производства за смену (создание)

Склад оприходования - «Оптовый склад». Подразделения затрат - «Производственный участок». Флажок «Списать материалы» снимите, так как передача материалов в производство была оформлена документом «Требование-накладная» (см. вопрос «Передача материалов в производство» практической работы № 7 «Учет материалов»).

В течение месяца продукция приходуется на склад по плановым ценам. В конце месяца рассчитывается фактическая стоимость выпущенной продукции регламентным документом «Закрытие месяца».

Заполнение табличной части осуществляется с помощью кнопки «Добавить». В справочнике «Номенклатура» откройте группу «Продукция». Выберите «Подушка диванная». Количество – 100 шт. Цена плановая – 350 руб.

В графе «Спецификация» откройте справочник «Спецификация номенклатуры» и добавьте

# новый элемент (кнопка Создать).

Спецификация – это список расходуемых на изделие материалов с указанием необходимого количества.

Укажите наименование - «Подушка диванная». Количество – 100 шт. (рис. 14).

| Продук | ходукция (1) Услуги Возератные отходы Материалы |            |               |                |            |                       |                  |  |
|--------|-------------------------------------------------|------------|---------------|----------------|------------|-----------------------|------------------|--|
| 🕀 Доб  | 🕽 Добавить   Подбор   🔂 🗶 🖕 🕹                   |            |               |                |            |                       |                  |  |
| Ν      | Продукция                                       | Количество | Цена плановая | Сумма плановая | Счет учета | Номенклатурная группа | Спецификация     |  |
| 1      | Подушка диванная                                | 100,000    | 350,00        | 35 000,00      | 43         | Продукция             | Подушка диванная |  |

#### Рис. 14. Готовая продукция

Заполните табличную часть закладки «Исходные комплектующие» с помощью

🕀 Добавить

кнопки : «Ткань Атлас набивной» – 50 м2, «Кожа искусственная» - 60 м2, «Заклепка» - 20 штук.

Сохраните спецификацию «Записать и закрыть». Проведите документ кнопкой 🛄

<u>Задание 20.</u> Оформить документ в печатной форме МХ-18 (накладная на передачу готовой продукции в места хранения).

Корреспонденция счетов зависит от выбранного в учетной политике способа учета выпуска готовой продукции (с использованием или без использования счета 40).

Для готовой продукции отпускные цены отражаются с помощью панели разделов «Номенклатура и склад», гиперссылка «Установка цен номенклатуры».

Добавьте новый элемент. Дата – текущая дата 20\_ г. Тип цен – «Мелкооптовая». Номенклатура - «Подушка диванная», цена – 500 руб.

#### Провести и закрыть

Кнопкой проведите и закройте документ.

### Тема 3.8 Расчет и корректировка себестоимости продукции Практические занятия 15-16 Теоретический блок

Для реализации готовой продукции предназначен документ «Реализация товаров и услуг» (панель разделов «Покупки и продажи, гиперссылка «Реализация товаров и услуг») (рис. 15).

| 😱 Покупки и продажи               |                                       |  |  |  |  |  |  |  |
|-----------------------------------|---------------------------------------|--|--|--|--|--|--|--|
|                                   | Стандартные отчеты                    |  |  |  |  |  |  |  |
| толезная информация               | Оборотно-сальдовая ведомость          |  |  |  |  |  |  |  |
| Продажи                           | Шахматная ведомость                   |  |  |  |  |  |  |  |
| Счета на оплату покупателям       | Оборотно-сальдовая ведомость по счету |  |  |  |  |  |  |  |
| <u>Реализация товаров и услуг</u> | Обороты счета                         |  |  |  |  |  |  |  |
| Оказание услуг                    | Анализ счета                          |  |  |  |  |  |  |  |
| Реализация отгруженных товаров    | Карточка счета                        |  |  |  |  |  |  |  |
| Отчеты о розничных продажах       | Анализ субконто                       |  |  |  |  |  |  |  |
| Отчеты комиссионеров о продажах   | Обороты между субконто                |  |  |  |  |  |  |  |
| Возвраты от покупателей           | Карточка субконто                     |  |  |  |  |  |  |  |
| Корректировка реализации          | Сводные проводки                      |  |  |  |  |  |  |  |
| Счета-фактуры выданные            | Отчет по проводкам                    |  |  |  |  |  |  |  |
| с 15 Реализация товаров и услуг   |                                       |  |  |  |  |  |  |  |

Рис. 15. Откройте новый документ (рис. 16).

| Реализация товаров и услуг 🗙              |                                            |              |             |
|-------------------------------------------|--------------------------------------------|--------------|-------------|
| Реализация товаров и услуг                |                                            |              |             |
| Контрагент:                               | Органи                                     | азация:      |             |
| 🚱 Реализация 🕶 🔝 🖉 🔛 🔾 Найти 🔌 🤻 🚔 Печать | <ul> <li>Создать на основании •</li> </ul> |              |             |
| Дата 🚊 Номер Контрагент                   | Сумма Валюта Склад                         | Вид операции | Организация |

Рис. 16. Реализация товаров и услуг (новый документ)

Вид операции - «Продажа, комиссия». В шапке документа укажите контрагента - покупатель ЗАО «ТД Юпитер»; договор - «Основной договор»; склад - «Оптовый склад».

При заполнении табличной части обратитесь к справочнику «Номенклатура», группа «Продукция» - «Подушка диванная» и установите в форму документа.

Количество - 70 шт. Цена - «Оптовая» из справочника «Цены номенклатуры» - 500 руб. Рассчитывается сумма с НДС по накладной - 41 300 руб.

Проведите документ кнопкой

Посмотрите сформированные проводки.

Задание 21. Оформить документ «Счет фактура выданный на реализацию» (гиперссылка «Выписать счет-фактуру»).

# Тема 3.9 НДС в конфигурации Практические занятия 17-18 Теоретический блок

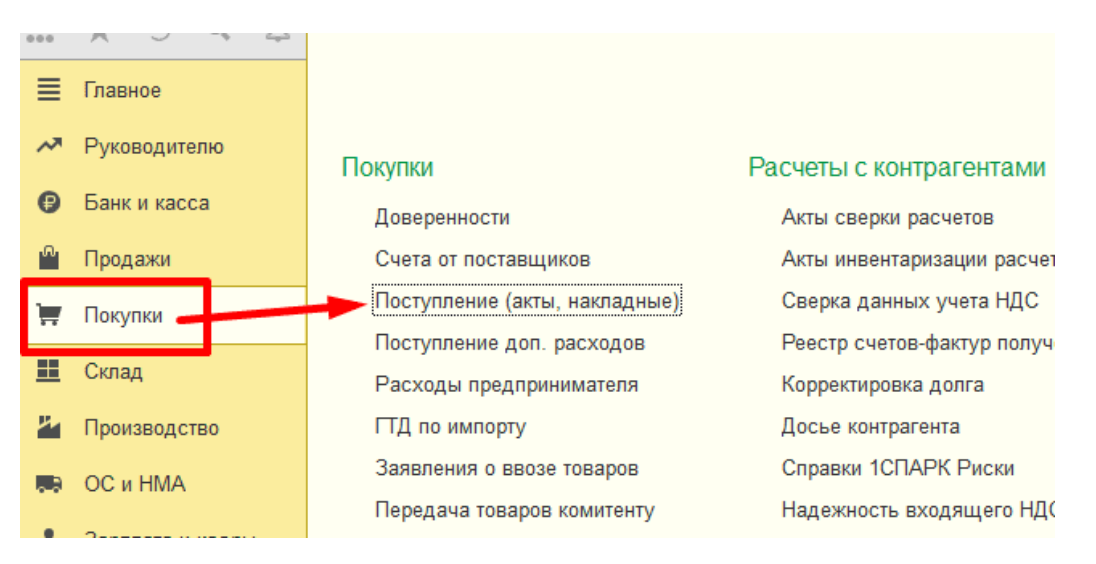

В форме выбора документа используя кнопку "Поступления" из выпадающего списка выбираем тип операции "Товары (накладные)"

| Поступление - 6 4        | 🖶 Печать    |
|--------------------------|-------------|
| Товары (накладная)       |             |
| Услуги (акт)             | 00227       |
| Товары, услуги, комиссия | 00228       |
| Основные средства        | 00229       |
| Земельные участки        | 00230       |
| Материалы в переработку  | 00231       |
| Услуги факторинга        | 00232       |
| Услуги лизинга           | 00233       |
| Оборудование             | 00234       |
| Объекты строительства    | 00235       |
| I2.12.2016               | КП00-000032 |
|                          |             |
|                          |             |
|                          |             |

| Провести и закрыть Записать Провести 👫 🔂 Ө Печать - Создать на основании - 🔞 🖉 3ДО - |                                                                                           |              |                   |                 |                     |          |           |            |          |                  |
|--------------------------------------------------------------------------------------|-------------------------------------------------------------------------------------------|--------------|-------------------|-----------------|---------------------|----------|-----------|------------|----------|------------------|
| Накладная №:                                                                         | OT:                                                                                       |              | 0 🗌               | ригинал получен |                     |          |           |            |          |                  |
| Номер:                                                                               | 0000-000001 ot: 27.08.20                                                                  | 019 15:31:48 | Opras             | низация: М&S ОС | 0                   |          | ŋ, *      |            |          |                  |
| Контрагент:                                                                          | Котлинк                                                                                   |              | • 🖓 ? Скла,       | ц: Склад М      | &S                  |          | · U       |            |          |                  |
| Договор:                                                                             | M&S 26082019 • Ø Pacvena: <u>Cpox 27.08.2019.60.01.60.02. savet asanca astronativecky</u> |              |                   |                 |                     |          |           |            |          |                  |
| Счет на оплат                                                                        | r. [                                                                                      |              | ŋ, *              | Грузоот         | равитель и грузопол | учатель  |           |            |          |                  |
|                                                                                      |                                                                                           |              |                   | НДС све         | pxy                 |          |           |            |          |                  |
| Добавить                                                                             | Подбор Изменить 👇                                                                         | 🕨 🖪 🔳        | 💐 Добавить по штр | ихкоду          |                     |          |           |            |          |                  |
| Ν                                                                                    | Номенклатура                                                                              | Количество   | Цена              | Сумма           | % ҢДС               | ндс      | Bcero     | Счет учета | Счет НДС | Способ учета НДС |
| 1                                                                                    | Софа "Класик"                                                                             | 1,000        | 15 000,00         | 15 000,00       | 20%                 | 3 000,00 | 18 000,00 | 41.01      | 19.03    | Принимается к вы |

# Тема 3.10 Расчеты по налогу на прибыль Практические занятия 19-20 Теоретический блок

Отчёт «Анализ состояния налогового учета по налогу на прибыль» без применения ПБУ 18/02, вообще ничего не покажет. А регламентная операция «Расчет налога на прибыль» сделает одну проводку, рассчитав Условный доход или расход, а также «Убыток текущего периода» в случае, если у вас убыток, а не прибыль:

| исать и закрь  | пъ 🕂 Обновить                        |                 |                |         | Еще •   |
|----------------|--------------------------------------|-----------------|----------------|---------|---------|
| чная корректир | овка (разрешает редактирование движе | ений документа) |                |         |         |
| ухгалтерский и | і налоговый учет (2)                 |                 |                |         |         |
|                |                                      |                 |                |         | Еще •   |
| ата            | Дебет                                | Кредит          | Сумма          | Сумма Н | Сумма Н |
| 1.01.2015      | 09                                   | 68.04.2         | 20 832,00      |         |         |
| 1              | Убыток текущего периода              |                 | Признание отл  |         |         |
| .01.2015       | 68.04.2                              | 99.02.2         | 20 832,00      |         |         |
| 2              |                                      |                 | Условный доход |         |         |

Давайте остановимся на самых распространённых ошибках, которые возникают в программе и о которых 1с никак не сигнализирует.

Посмотрим на примере. Посмотрим, месяц ноябрь полностью закрыт, все операции выполнены, Сформируем отчёт – Анализ состояния по налогу на прибыль – всё корректно БУ = HУ+ ВР + ПР.

Эта формула в итоге преобразуется в Анализ 68.04 = HУ\*0,2 + Она – Оно + ПНА - ПНО. Создам Бухгалтерскую справку,

|          | исать и закрыть 📄 👹 Б<br>Номер: 0033-001337 | от: (30.11.201 | справка Заполня<br>5 23:59:59 🏨 | пь т   🖺 🖗 |      | Сумма операци | Все действия • 🥝<br>и: 100,00 🖬 |
|----------|---------------------------------------------|----------------|---------------------------------|------------|------|---------------|---------------------------------|
| С Д<br>N | обавить 🔂 🖉 🗶 🍲 🕇                           | Кредит         |                                 | Сумма      |      | Сумма Дт      | Все действия +<br>Сумма Кт      |
| 1        | 91.02                                       | 60.01          |                                 | 100,00     | HY:  | 100,00        | 100,00                          |
|          |                                             |                |                                 |            | ITP: |               |                                 |
|          | Отдел проектирования и стр                  | 5?             |                                 |            |      |               |                                 |
|          | Отдел проектирования и стр                  | "CAMAPCKI      | ИЙ" ФИЛИАЛ О                    | 1          | BP:  |               |                                 |
|          | Отдел проектирования и стр<br><>            | "CAMAPCKI      | ИЙ" ФИЛИАЛ О                    |            | BP:  |               |                                 |

Отменяем две последние операции в закрытии месяца и пере закрываем их вновь:

| <u></u> |                |                                      | 1                                                       |          |
|---------|----------------|--------------------------------------|---------------------------------------------------------|----------|
| Ĭ       | ц              |                                      |                                                         |          |
|         | зводство       | 1                                    | - 2                                                     |          |
|         | 1 HMA          | Начисление зарплаты                  | <ul> <li>Расчет долей списания косвенных рас</li> </ul> | ходов    |
|         | илата и кадры  | Корректировка стоимости номенклатуры |                                                         |          |
|         |                |                                      | 3                                                       |          |
|         | зации          |                                      | <ul> <li>Закрытие счетов 20, 23, 25, 26</li> </ul>      |          |
|         | ты             |                                      | <ul> <li>Закрытие счета 44 "Издержки обраще»</li> </ul> | <u> </u> |
|         | звочники       |                                      |                                                         |          |
|         | инистрирование |                                      |                                                         |          |
|         |                |                                      |                                                         |          |
|         |                |                                      |                                                         |          |
| 0       |                |                                      |                                                         |          |
|         |                |                                      |                                                         |          |
|         |                |                                      |                                                         |          |
|         |                |                                      |                                                         |          |
|         |                |                                      |                                                         |          |
|         |                |                                      |                                                         |          |
|         |                |                                      |                                                         |          |
|         |                |                                      | · · · · · · · · · · · · · · · · · · ·                   |          |
|         |                |                                      | 4                                                       |          |
|         |                |                                      | <ul> <li>Закрытие счетов 90, 91</li> </ul>              |          |
|         |                |                                      | <ul> <li>Расчет налога на прибыль</li> </ul>            |          |
|         |                |                                      |                                                         |          |
| 1.1     |                |                                      |                                                         | 1        |

Видим результат – мы получаем расхождение в отчёте «Анализ состояния по налогу на прибыль»:

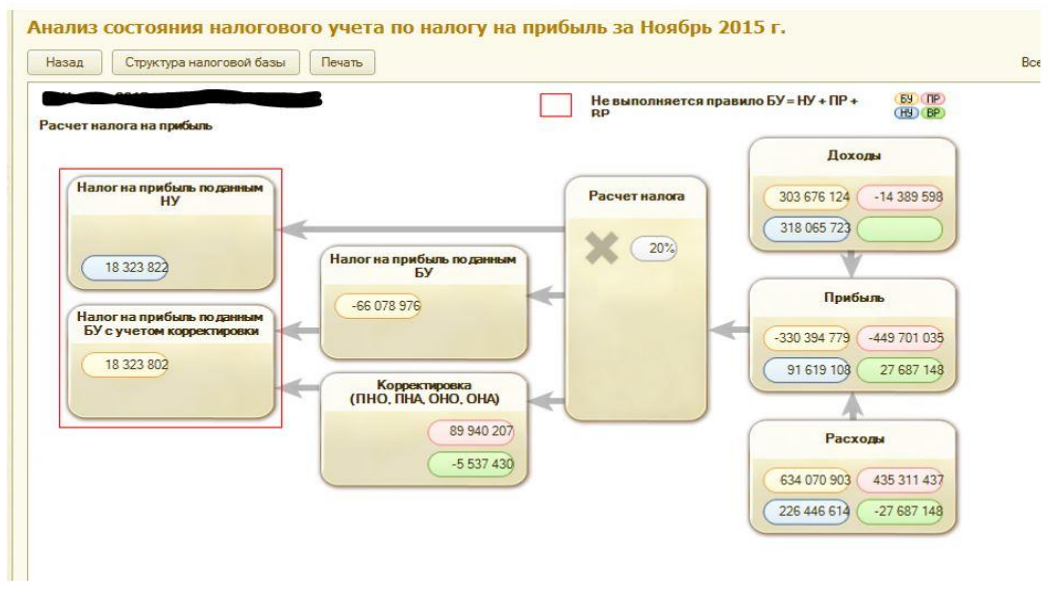

В чем наша ошибка, давайте сформируем оборотно- сальдовую ведомость по 91 счету. И увидим, что у на не заполнено субконто «Прочие доходы и расходы».

При этом программа 1С никак не сигнализирует там об этой ошибке.

Если у вас расхождения в этом отчёте, то первым делом проверьте заполненность субконто "Прочие Доходы И Расходы" по 91 счету - пустых субконто быть не должно.

Также попробуем воспроизвести ошибку с расчётом ОНО, ОНА .

К примеру, если вы сделаете операцию по 91 счету на сумму ПР, никаких проблем у Вас не возникает:

| аписать и<br>Номер: (<br>держание: (                                           | закрыть 📶 🕁 Бу<br>0033-001638 с<br>Тест ПР-ВР                                                                                                    | огалтерская справн<br>от: (30.11.2015 23:59                  | ка Заполнить<br>1:59 🗊                                                                                                | -  [1] ()                         |                         |                              |                        | Сумма <mark>опера</mark>                                                        | Все действия -<br>эции: 1 000,00                                                                        |
|--------------------------------------------------------------------------------|----------------------------------------------------------------------------------------------------|--------------------------------------------------------------|----------------------------------------------------------------------------------------------------|-----------------------------------|-------------------------|------------------------------|------------------------|---------------------------------------------------------------------------------|----------------------------------------------------------------------------------------------------|
| Добавить                                                                       |                                                                                                    | ·                                                            |                                                                                                    | 6                                 |                         |                              | C                      |                                                                                 | Все действи                                                                                             |
| Дебет                                                                          |                                                                                                    | кредит                                                       |                                                                                                    | Сумма                             | 1 000 00                | 107                          | Сумма Дт               |                                                                                 | Сумма кт                                                                                                |
| 91.01                                                                          | Кол.:                                                                                                    | 10.01                                                        | Кол.:                                                                                                    |                                   | 1 000,00                | HY:                          |                        | 1 000 00                                                                        | 1 000                                                                                                   |
| C>                                                                             | (0200000) 000000000000000000000000000000                                                                                                    | S>                                                           |                                                                                                    |                                   |                         | DD.                          |                        | 1 000,00                                                                        |                                                                                                    |
| Цоходь                                                                         | (расходы), связанные (                                                                                                    | c n                                                          |                                                                                                    |                                   |                         | BP:                          |                        |                                                                                 |                                                                                                    |
| \$                                                                             |                                                                                                    | 5>                                                           |                                                                                                    |                                   |                         |                              |                        |                                                                                 |                                                                                                    |
| пно-сальдое<br>ЛИЗ СОС                                                         | ая вед Х Учет<br>ТОЯНИЯ НАЛОГ                                                                                                    | ная политика З<br>ОВОГО УЧЕТА                                | × Анализ с<br>а по нало                                                                                               | состояния налого.<br>Эгу на приби | . × 3<br>ыль за         | акрытие м<br>Ноябр           | иесяца ×<br>ов 2015 г. | Onepau                                                                          | и, введенные вру >                                                                                      |
| тно-сальдое<br>ИЛИЗ СОС<br>Ізад С                                              | ая вед X Учет<br>ТОЯНИЯ НАЛОГ<br>труктура налоговой ба                                                                                                    | ная политика<br>ового учеты<br>азы Печать                    | Х Анализ с<br>а по нало                                                                                               | состояния налого.<br>Эгу на приби | . × 3                   | акрытие м<br>Ноябр           | иесяца ×<br>ов 2015 г. | Операци                                                                         | аи, введенные вру ><br>БУ ПР<br>(НУ ВР                                                                  |
| тно сальдое<br><b>ИИЗ СОС</b><br>зад С<br>чет налог<br>Налог на<br>18.3        | ая вед Х Учет<br>ТОЯНИЯ НАЛОГ<br>труктура налоговой ба<br>а на прибыль. по данным<br>НУ<br>23 824                                                               | ная политика )<br>ового учета<br>азы Печать<br>Налоги        | Анализ с<br>а по нало<br>на прибыть по<br>БУ                                                                          | остовния налого.                  | Расчет                  | акрытие м<br>Ноябр<br>налога | иесяца ×<br>bb 2015 г. | Операци<br>Дох.<br>03 676 124<br>18 065 723                                     | ви, введенные вру ><br>(59 ПР)<br>(19) (89)<br>-14 389 593                                              |
| тно сальдов<br>ХЛИЗ СОС<br>138ад С<br>Счет налог<br>Налог н<br>БУ с уч<br>18 3 | ая вед Х Учет<br><b>ТОЯНИЯ НАЛОГ</b><br>труктура налоговой ба<br>а на прибыть по данным<br>НУ<br>23 82)<br>а прибыть по данным<br>стои коррактировски<br>23 82) | ная политика )<br>ового учет:<br>азы Печать<br>Налогі<br>-66 | <ul> <li>Анализ с</li> <li>а по нало</li> <li>на прибыть по<br/>БУ</li> <li>081 866</li> <li>Коррестирова:</li> </ul> | остояния налого.                  | х 3<br>ыль за<br>Расчет | акрытие к<br>Ноябр<br>налога | иесяца X<br>bb 2015 г. | Операци<br>Дох.<br>03 676 124<br>18 065 72)<br>Приб<br>80 408 329<br>91 619 109 | ы, введенные вру ><br>(89 °ПР)<br>(19) (82)<br>-14 389 593<br>-14 389 593<br>-449 714 586<br>27 687 143 |

А если ту же операцию сделать по ВР, скорее всего получите ошибку:

| 3ar  | писать и закр                                | ыль 📓 🔒 Бухгалт                     | ерская спра   | вка Заполни | пь • | 0        |                    |          | Bce       | действия •   |
|------|----------------------------------------------|-------------------------------------|---------------|-------------|------|----------|--------------------|----------|-----------|--------------|
|      | Номер: 0033-0                                | 01638 от:[30                        | .11.2015 23:5 | 9:59        |      |          |                    | Сумма    | операции: | 1 000.00     |
| Соде | ержание: Тест Г                              | 1P-BP                               |               |             |      |          |                    |          |           |              |
| 01   | Добавить 🛛 🗋                                 | Ø 🗙 🔄 🗣                             |               |             |      |          |                    |          |           | Все действия |
|      |                                              |                                     | Кредит        |             |      | Сумма    |                    | Сумма Дт | Сумма і   | KT           |
| N    | Дебет                                        |                                     |               |             |      |          |                    |          |           |              |
| N    | Дебет<br>1 91.01                             | Kon.:                               | 10.01         | Кол.:       |      | 1 000,00 | HY:                |          |           | 1 000,0      |
| N    | Дебет<br>1 91.01<br><_>                      | Кол.:                               | 10.01         | Кол.:       |      | 1 000,00 | НУ:<br>ПР:         |          |           | 1 000,0      |
| N    | Дебет<br>1 91.01<br><>><br>Доходы (расх      | <i>Кол.:</i><br>оды), связанные с п | 10.01         | Kon.:       |      | 1 000,00 | HY:<br>TIP:<br>BP: | 10       | 000.00    | 1 000,0      |
| N    | Дебет<br>1 91.01<br><><br>Доходы (расх<br><> | Кол.:<br>оды), связанные с п        | 10.01         | Kon.;       |      | 1 000,00 | HY:<br>TIP:<br>BP: | 10       | 000,00    | 1 000.0      |

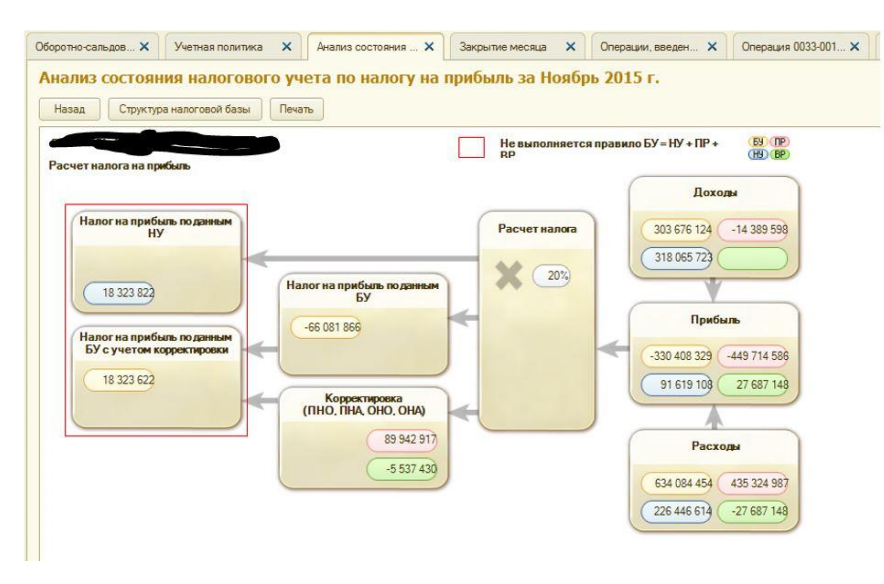

Временные разницы не могут возникать просто так, а должны возникать на определённых в конфигураторе счетах. Так уж работает эта 1С: Бухгалтерия3.0)))

Вот список счетов, по которым возможно возникновение временных разниц, из конфигуратора. В общем модуле «НалоговыйУчёт» есть Функция «ПолучитьТаблицуВидовАктивовИОбязательств() Экспорт»:

Если у вас возникают вопросы с налогам на прибыль и вы не можете разобраться, пишите в личку, может, чем помогу.

## Тема 3.11 Отчетность предприятия Практические занятия 21-22 Теоретический блок

В настройках отчета несколько закладок, рассмотрим их по порядку.

Закладка Группировка используется для формирования иерархического отчета. В качестве групп можно выбрать ограниченное число субконто, которые в бухгалтерском плане счетов назначены для анализируемого счета.

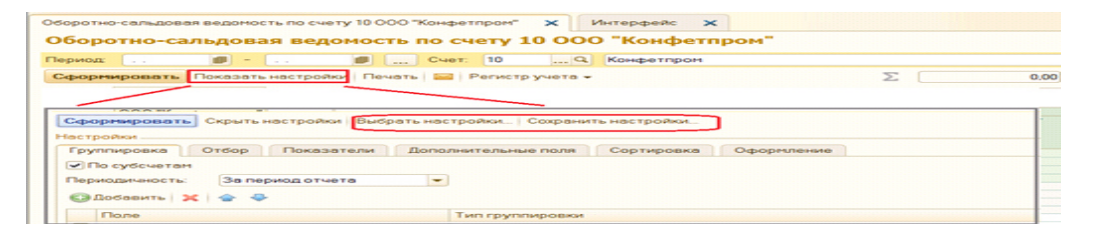

Тема 3.12 Определение задач предприятия в первые месяцы деятельности Практические занятия 23-25

Теоретический блок

Документ Закрытие месяца

1 Момент: В меню программы «Операции» открываем пункт «Операции введенные вручную». В форме документа «Операция» нажимаем кнопку « + Добавить». В табличной части документа на строке «Проводка» нажимаем кнопку «Добавить». В графе «ДТ счета»- выбираем счет 90.02.2. Указываем субконто для данного счета: «Основная номенклатурная группа».

В графе Кт. Счета – выбираем счет 26 «Общехозяйственные расходы».

Субконто счета – Администрация. Ставим сумму закрытия счета 26. Данную сумму берем из документа «Обороты счета» по счету 26 «Общехозяйственные расходы». Сальдо на конец апреля 2022г.

**2Момент:** В меню программы «Операции» выбираем документ «Закрытие месяца». Устанавливаем отчетный месяц: Апрель 2022г. Нажимаем кнопку «Выполнить закрытие месяца».

Проверка: В меню программы «Отчеты» формируем отчет «Оборотно - сальдовая ведомость». Период с 01.04 2022г. по 30.04.2022г. Сформировать.

Когда будет сформирован документ необходимо обратить внимание на следующие моменты: Счет 20,26 должен быть закрыт

Счет 90 «Продажи» должен быть закрыт

счет 91 «Прочие доходы и расходы должен быть закрыт.

В конце каждого отчетного квартала проиходит закрытие счета 99 «Прибыль и убытки».

В меню программы «Операции» открываем закладку «Введенные вручную». Добавляем новую операцию. В табличной части документа формируем проводку:

Дт 99.01 Кт 84.01

# Тема 3.13 Ведение финансово-хозяйственной деятельности предприятия Практические занятия 26-28

Теоретический блок

еализация готовой продукции

Продажи – Реализация (акты, накладные). – Реализация – Товары, услуги, комиссия. Ситуация №1.

26 января 2018г. реализована готовая продукция покупателю ООО «АГИО»:

| № п/п Наименование продукции Единица измеренияКоличестве | о Цена за единицу | r |
|----------------------------------------------------------|-------------------|---|
|----------------------------------------------------------|-------------------|---|

| Плиты перекрытия ПК 24-15-8 Шт.   | 2 | 5200,00 |
|-----------------------------------|---|---------|
| Плиты перекрытия ПК 28-12-12,5Шт. | 4 | 4310,00 |
| Плиты перекрытия ПК 42-12-8 Шт.   | 3 | 6800,00 |

Склад – основной склад

1 2 3

Контрагент – выбираем из справочника «Контрагенты» из группы «Покупатели» - ООО «АГИО».

В табличной части – Подбор. Из справочника «Номенклатура» - из группы «Готовая продукция» - выбираем наименование.

Устанавливаем для каждого вида количество и цену – ОК. перенести в документ. Рис.106. ОБРАЗЕЦ

Документ – Провести. Нажимаем на ссылку - выписать счет - фактуру.

Нажимаем кнопку – Создать на основании – Поступление на расчетный счет.

Дата – 29.01.2018г.

Вх.номер. 42 от 26.01.2018г.

Назначение платежа – оплата за продукцию по счет - фактуре № 10 от 26.01.2018г. Провести и закрыть. Рис.107.

Документ Реализация – Провести и закрыть.

Ситуация № 2.

29 января2018г. по счет - фактуре №11 покупателю ООО «Плитка»:

№ п/пНаименование продукции Единица измеренияКоличество Цена за единицу

| 1 | Латок для каналов Л34-8  | Шт.  | 1 | 52000,00 |
|---|--------------------------|------|---|----------|
| 2 | Плиты дорожные 2П30-18-3 | 0Шт. | 6 | 6450,00  |

 3
 Плиты дорожные ПНД 60-20 Шт.
 2
 16100,00

Задание: Оформить документ Реализация (акты, накладные). Ситуация №3.

30.01.2018г. выставлен счет покупателю ИП Березкиной. Н.И за отгруженную в его адрес готовую продукцию. Счет оплачен покупателем 31.01.2018г.

| 2         | Блоки фундаментные ФБП 0,6-0,6        | Шт. | 15 | 925,00 |
|-----------|---------------------------------------|-----|----|--------|
| 3         | Перемычки 1ПБ 10-1                    | Шт. | 30 | 154,30 |
| 4         | Перемычки 1ПП 13-1                    | Шт. | 30 | 192,35 |
| 1 111 4 1 | · · · · · · · · · · · · · · · · · · · |     |    |        |

1.ШАГ оформить документ Счет покупателям.

Продажи – Счет покупателям.

# Перечень рекомендуемой основной и дополнительной литературы, Интернет-ресурсов, необходимых для освоения профессионального модуля.

#### Основная литература:

Прокопьева, Ю. В. Бухгалтерский учет и анализ : учебное пособие для СПО / Ю. В. Прокопьева. — Саратов : Профобразование, Ай Пи Ар Медиа, 2021. — 268 с. — ISBN 978-5-4488-0336-9, 978-5-4497-0404-7. — Текст : электронный // Электронно- библиотечная система IPR BOOKS

: [сайт]. — URL: <u>http://www.iprbookshop.ru/90197.html</u>

Гомола, А. И. Составление и использование бухгалтерской отчетности : учебник для СПО / А. И. Гомола, С. В. Кириллов. — Саратов : Профобразование, Ай Пи Эр Медиа,2021. — 319 с. — ISBN 978-5-4488-0424-3, 978-5-4486-0626-7. — Текст : электронный // Электронно-библиотечная система IPR BOOKS : [сайт]. — URL: <u>http://www.iprbookshop.ru/93549.html</u>.

Отчетность предприятий и организаций : учебное пособие / составители О. А. Коньшина [и др.]. — Кемерово : КемГУ, 2019. — 212 с. — ISBN 978-5-8353-2549-8. — Текст : электронный // Лань : электронно-библиотечная система. — URL: https://e.lanbook.com/book/135210 (дата обращения: 07.10.2021). — Режим доступа: для авториз. Пользователей

#### Дополнительная литература:

Основы анализа бухгалтерской отчетности : учебное пособие / составитель Е. В. Королёва. — пос. Караваево : КГСХА, 2019. — 136 с. — Текст : электронный // Лань : электронно-библиотечная система. — URL: https://e.lanbook.com/book/133619 (дата обращения: 07.10.2021). — Режим доступа: для авториз. пользователей.

Дятлова А.Ф. Бухгалтерский учет [Электронный ресурс] : учебное пособие / А.Ф. Дятлова. — Электрон. текстовые данные. — М. : Научный консультант, 2017. — 192 с. — 978-5-9500722-0-8. — Режим доступа: http://www.iprbookshop.ru/75448.html

#### Интернет-ресурсы:

http://www.biblioclub.ru/ – ЭБС «Университетская библиотека онлайн». http://www.consultant.ru – СПС «Консультант-Плюс». http://www1.minfin.ru/ - официальный сайт Минфина РФ